## راهنمای چگونگی ثبت درس معرفی به استاد(مطالعه أزاد)

جهت ثبت درس معرفی به استاد(مطالعه آزاد) لازم است دانشجو پس از ورود به سیستم گلستان مراحل زیر را دنبال کند.

| ، امکانات به کارپران                                                 | 🔉 🗴 سنوی کاریر 🗐 🗙 پیشخوان خدمت 🔍 اختصاعر      |
|----------------------------------------------------------------------|------------------------------------------------|
|                                                                      | 🞯 پیشخوان خدمت                                 |
| <u>درخواست حدید</u><br>انتخاب شده(۰)   انتخاب همه   عدم انتخاب جستجو | کاربر 📃 🔋                                      |
| عمليات فرستنده                                                       | شخصی 🔻                                         |
| برای ثبت درخواست جدید لازم است در این قسمت کلیک کنید                 | درخواست پررسی مشکلات آموزشی<br>ٹبت نام اصلی    |
|                                                                      | ترميم                                          |
|                                                                      | ارسال مدارک تحصیلی                             |
|                                                                      | درخواست دفاع                                   |
|                                                                      | درخواست اخذ درس مطالعه آزاد توسط دانشجو        |
|                                                                      | درخواست تصویب موضوع و اساتید فعالیتهای آموزشی- |
|                                                                      | پژوهشی                                         |
|                                                                      | ثبت درخواست مهمانی                             |
|                                                                      | درخواست کار آموزی                              |

پس از کلیک بر روی درخواست جدید صفحه زیر ظاهر می شود. جهت تسریع در امور قبل از درخواست سیستمی با مدیر گروه و استاد درس هماهنگی های لازم را انجام دهید.

|                                                                                                    | 🥑 درخواست اخذ درس مطالعه آژاد توسط دانشجو  |                                                          |                         | 🔞 درخواء                                    |
|----------------------------------------------------------------------------------------------------|--------------------------------------------|----------------------------------------------------------|-------------------------|---------------------------------------------|
|                                                                                                    | درخواستهای دانشجو                          | شماره درس معرفی به استاد را در این قسمت وارد نمائید      | -)                      | <ul> <li>درخواست</li> <li>دانشجو</li> </ul> |
|                                                                                                    | تغداد واحد ۲/۰۰۰                           | ؟ [مار واختمالات مهندسی                                  | 1. 9 4 9                | درس                                         |
|                                                                                                    |                                            | تحصیلی ۹۸–۹۹                                             | ۲۹۸۲ ؟ نیمسال دوم سال ت | ترم                                         |
|                                                                                                    |                                            |                                                          |                         | استاد                                       |
|                                                                                                    |                                            | 1                                                        | ميلى                    | — اطلاعات تم                                |
| ۲- برای درج نام استاد درس چند حرف اول نام استاد را پس از علامت ٪در این قسمت وارد نموده و سپس بر روی علامت ؟ |                                            |                                                          | . اخذ شده ترم           | تعداد واحد                                  |
| ارد نمایید . در                                                                                             | و برای دروس معارف نام مدیر گروه معارف را و | کلیک نمائید برای دروس علوم پایه، نام مدیر گروه علوم پایه | تحان                    | — برگزاری امت                               |
|                                                                                                    | ىت مشاھدە درخواست پىگىرى نمايىد            | صورت تغيير استاد لازم است از قسم                         | گزاری امتمان / /        | تاريخ برا                                   |
|                                                                                                    |                                            |                                                          |                         |                                             |

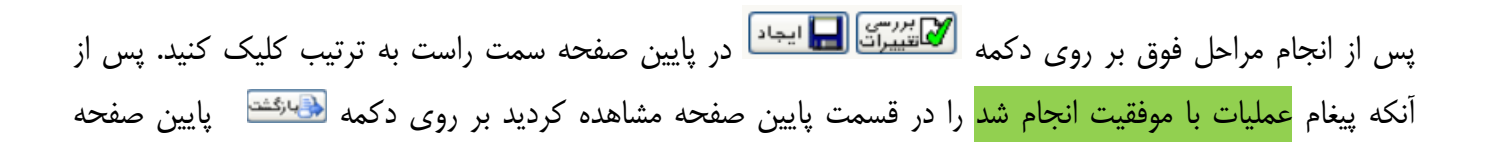

سمت چپ کلیک کنید که در اینصورت به صفحه پیشخوان بر می گردیم و در جدول درخواستها، درخواست مورد نظر ثبت شده است.

در صورت اطمینان از صحت درخواست برای ادامه گردش کار و بررسی درخواست توسط کارشناس آموزش بر روی آیکون کلیک کنید.

## با آرزوی موفقیت دانشگاه صنعتی همدان- اداره امور آموزشی